## **EWA APP ENROLLMENT**

## How to Sign Up for Payactiv

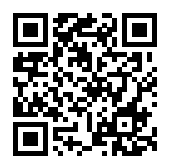

To get started, scan the QR code with your smartphone camera to download the Payactiv App. You will need your phone number, name, employer, and employee ID.

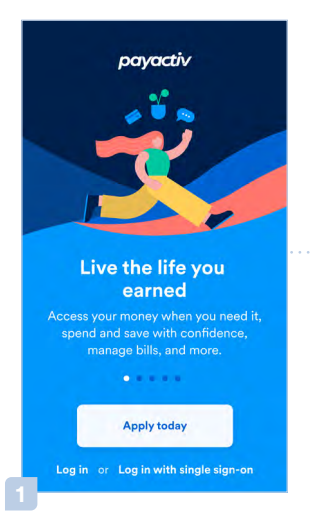

Select "Apply today" from the welcome screen.

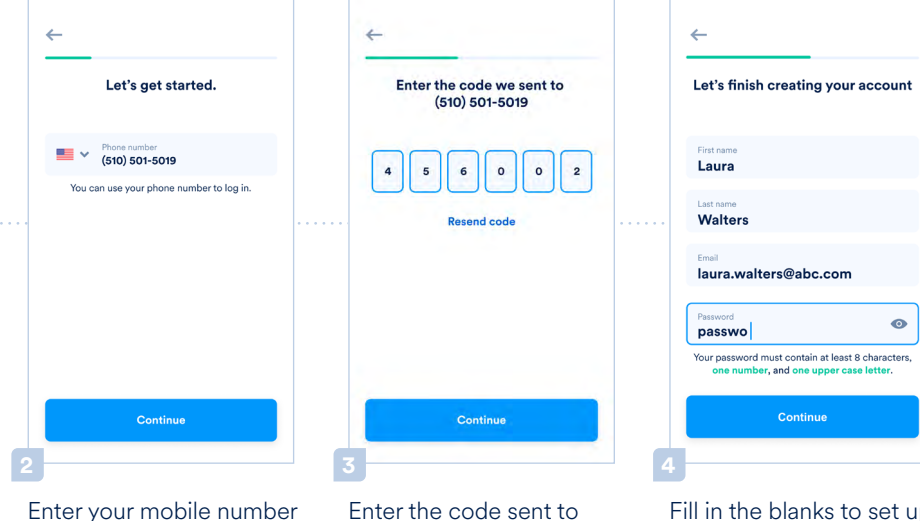

Enter the code sent to vour phone number.

Fill in the blanks to set up vour account.

From the home screen, you

can link your bank account,

set up earned wage access,

and more.

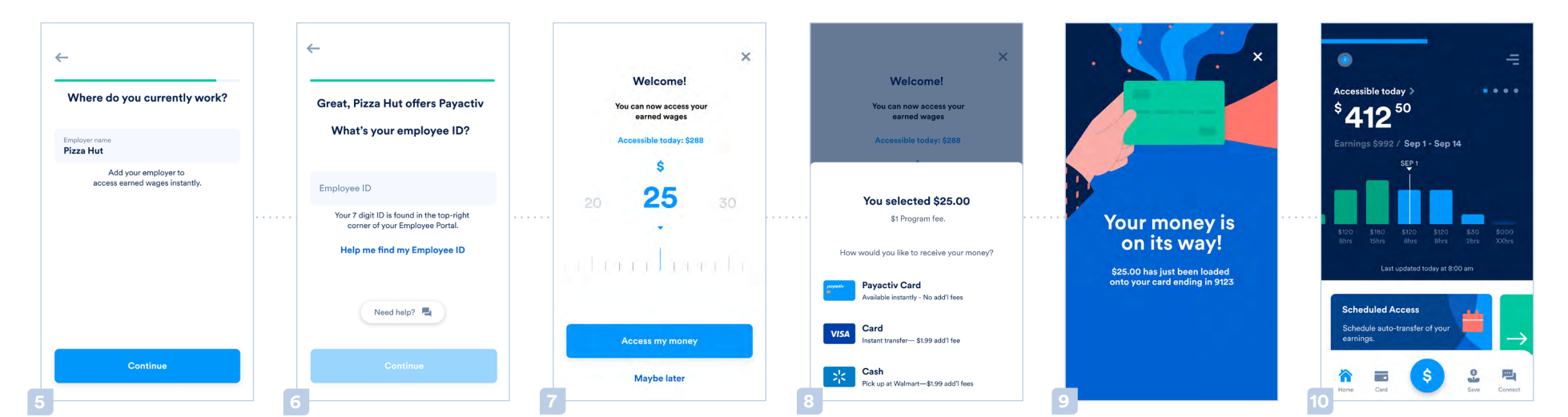

Enter the name of your employer.

Enter your employee ID.

Choose the amount you want to access.

Select where you want your wages transferred.

and press "Continue".

That's it! Welcome to Pavactiv.

© 2021 PAYACTIV, INC.